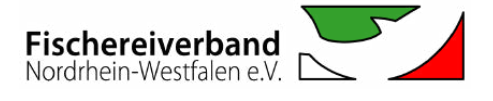

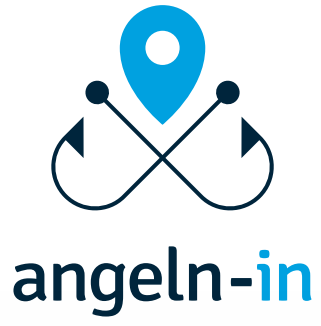

## Gewässereintrag-Leitfaden

11:41

## **Offizieller Partner vom:**

Landes Fischereiverband Westfalen und Lippe e.V.

09:29 🕇

**Biggesee** Gewässernummer: 3 Gastkarte kaufen

Typ: Stausee

Länge in Kilometern: 14 km Breite in Metern: bis zu 1 km Tiefe: max. 50 m

Beschreibung / Besonderheiten: Vor den Toren der Stadt Attendorn liegt der Biggesee mit einer Wasserfläche von 714 ha. Der Biggesee erstreckt sich über eine Länge von 14 km und ist bis zu 1.000 m breit. Die maximale Wassertiefe liegt im Dammbereich bei i0 m.

Gastkarte kaufen

JETZT KOSTENLOS DOWNLOADEN:

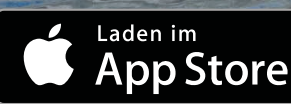

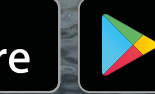

JETZT BEI Google Play

Biggesee Gevrässernummer: 3 Gastkarte kaufen Es liegen Sonderbestimmung

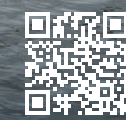

WWW.ANGELN-IN.DE

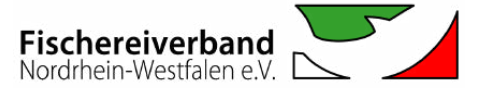

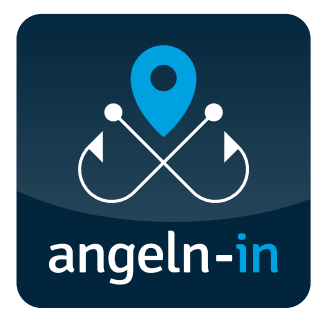

WAS IST ANGELN-IN?

# Die digitale Angelgewässerkarte für dein Smartphone.

**angeln-in** ist ein junges Start-Up-Unternehmen aus Niedersachsen, das von drei leidenschaftlichen Anglern gegründet wurde. Das **angeln-in-Team** hat gemeinsam mit seinen Partnern die Vision, langfristig eine kostenfreie App zu etablieren, die Auskunft über alle Angelgewässer in NRW und ganz Deutschland geben kann.

Jede Anglerin und jeder Angler soll zukünftig schnell in Erfahrung bringen können, an welchen Gewässern geangelt werden kann, ohne dabei aufwendige Recherchearbeiten vornehmen zu müssen. Die digitale Angelgewässerkarte für Smartphones kann transparent und schnell umfassende Informationen zu Angelgewässern sowie Auskunft über individuelle Regeln und Bestimmungen am jeweiligen Angelgewässer geben. Auch Information darüber, wo Erlaubnisscheine erworben oder gar die Möglichkeit für einen Aufnahmeantrag zur Vereinsmitgliedschaft wahrgenommen werden können, erfährt man in der angeln-in App. Das Team von angeln-in übernimmt für Angelvereine gerne die Aufgabe der kostenfreien Erstellung und Pflege eurer digitalen Angelgewässerkarte.

Für all diejenigen, die gerne selbst das Zepter in die Hand nehmen, bietet **angeln-in** zudem die Möglichkeit, Angelgewässer über einen vereinseigenen Account eigenständig in die App einzupflegen. Damit könnt ihr jederzeit selbst eure Angelgewässer und aktuelle Informationen einpflegen, bearbeiten und wieder aus der App entfernen. Welche Informationen ihr preisgebt, liegt stets in eurer Hand.

Seid dabei und pflegt eure Gewässer in die angeln-in-App ein!

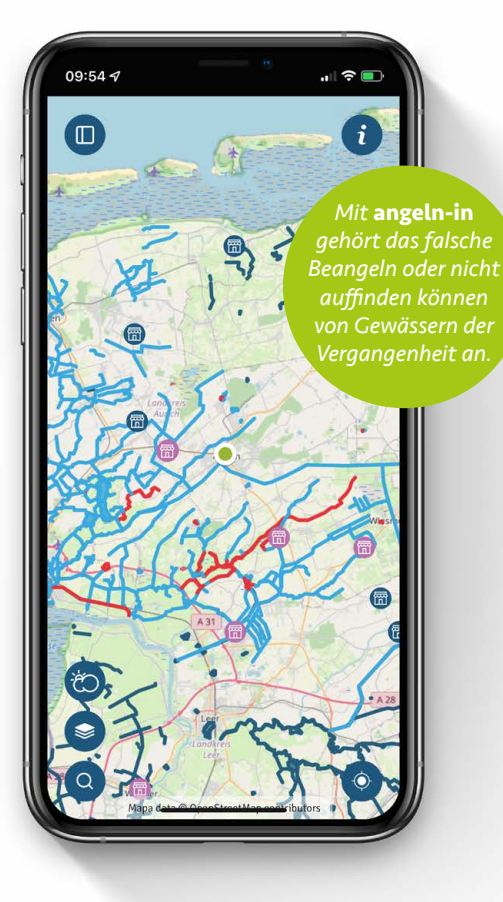

## Hier gelangt ihr zum Download von angeln-in im Appstore:

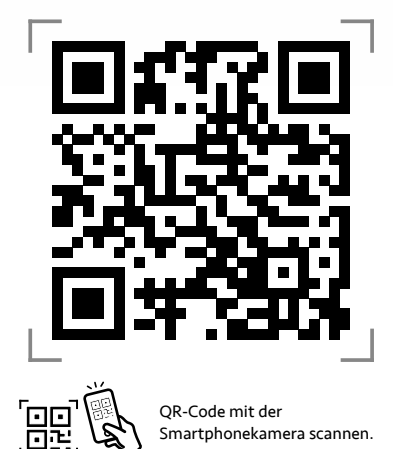

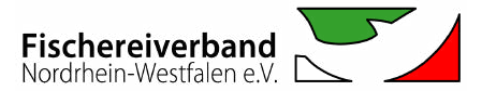

WIE FUNKTIONIERT ANGELN-IN?

# Kurzanleitung

## angeln-in – die App für Angelgewässer in Deutschland

Die Bedienung von **angeln-in** ist denkbar einfach und lässt sich in wenigen Schritten zusammenfassen:

1

#### **Anfrage eines Vereinsaccounts**

Vereinsvorstände können **Ingo de Jonge** von **angeln-in** per E-Mail an **ingo@angeln-in.de** unter der Nennung des Vereinsnamens einen **angeln-in**-Vereinsaccount anfragen. Im Anschluss erhaltet ihr euren Benutzernamen, das Passwort und weitere Informationen zum Login auf der Webseite **www.angeln-in.de**.

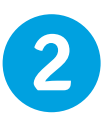

#### Gewässer einzeichnen

Nach dem Login auf **www.angeln-in.de** findet Ihr links im Menü unter dem Link "**Gewässer eintragen**" den Karteneditor zusammen mit einer ausführlichen Anleitung. Damit könnt ihr Gewässer auf einer Karte einzeichnen und mit Zusatzinformationen, wie beispielsweise Schonzeiten oder Rutenbegrenzungen, versehen.

SIEHE SEITE 5: "So zeichnet ihr eure Gewässer ein"

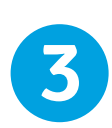

#### Gewässerinformationen hinterlegen

Auf der Unterseite "**Gewässerinformationen**" werden alle Gewässer, die ihr bereits in die digitale Karte eingezeichnet habt, nach eurer vergebenen ID (beginnend bei "1") numerisch aufgelistet. Hier habt Ihr dann die Möglichkeit zu euren Gewässern Namen, Bilder und weitere Informationen (z.B. Breite, Tiefe, Gastkarten-Verkaufs-URL) zu hinterlegen.

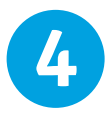

#### Vereinsinformationen hinterlegen

Habt ihr eure Gewässer eingezeichnet und mit Informationen versehen, braucht ihr nur noch eure Vereinsinformationen auf der Unterseite "**Ihre Daten**" hinterlegen. Dort findet ihr einige Bereiche wie "**Logo**", "**Über Sie**", "**Gewässerordnung**", "**Kontakt**" und "**Impressum**", die ihr frei mit euren Inhalten befüllen könnt. Unter "**Logo**" muss euer "**Markenname**" unten angegeben werden. Dieses Feld ist sehr wichtig, da unter dem angegebenen Namen euer Verein in der **angeln-in**-App gelistet wird. Also vergesst bitte nicht, diesen anzugeben!

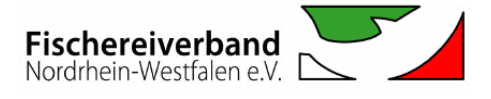

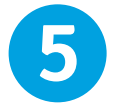

### Gewässerkarte überprüfen

Auf der Unterseite "**Ihre Gewässerkarte**" habt ihr die Möglichkeit, eure Angelgewässer nochmal genau zu überprüfen. Ihr seht dort die Gewässer genauso, wie sie auch in der App angezeigt werden.

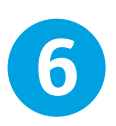

#### Qualitätscheck mit angeln-in

Ihr habt eure Gewässer und Information allesamt eingepflegt? Dann ist es Zeit für einen finalen Qualitätscheck durch **angeln-in**. Vereinbart hierfür einen Termin mit **Ingo de Jonge** (Kontaktdaten siehe unten).

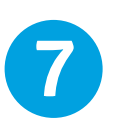

## Ggfls. Gewässerkarte auf eurer Homepage einbinden

Auf der Unterseite "**Web-Einbindung**" wird beschrieben, wie ihr eure Gewässerkarte auch auf eurer eigenen Vereinswebseite über ein Iframe einbinden könnt. Auch steht dort ein Kopier-Link zu eurer Gewässerkarte bereit (z.B. zum Teilen in Social Media).

Fertig! Dies waren alle notwendigen Schritte. Glückwunsch!

## Sind noch Fragen offen?

Euer Verein und eure Gewässer werden nun in der App angezeigt. Sollten dennoch Fragen bestehen, kontaktiert gerne

Ingo de Jonge vom angeln-in-Team E-Mail: ingo@angeln-in.de | Mobil: 0 160 / 90 61 39 43

oder den Digitalisierungsbeauftragten des Fischereiverbandes NRW

#### **Christian Kaspers**

E-Mail: kaspers@fischereiverband-nrw.de | Mobil: 0 157 / 83 29 39 22

Als Full-Service-Dienstleister übernimmt **angeln-in** das Einzeichnen Eurer Gewässer auch gerne kostenlos! **angeln-in** ist auch telefonisch unter 0 49 41 / 98 06 65 9 erreichbar.

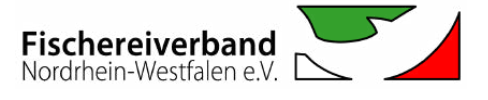

#### DER KARTENEDITOR

## So zeichnet ihr Gewässer ein

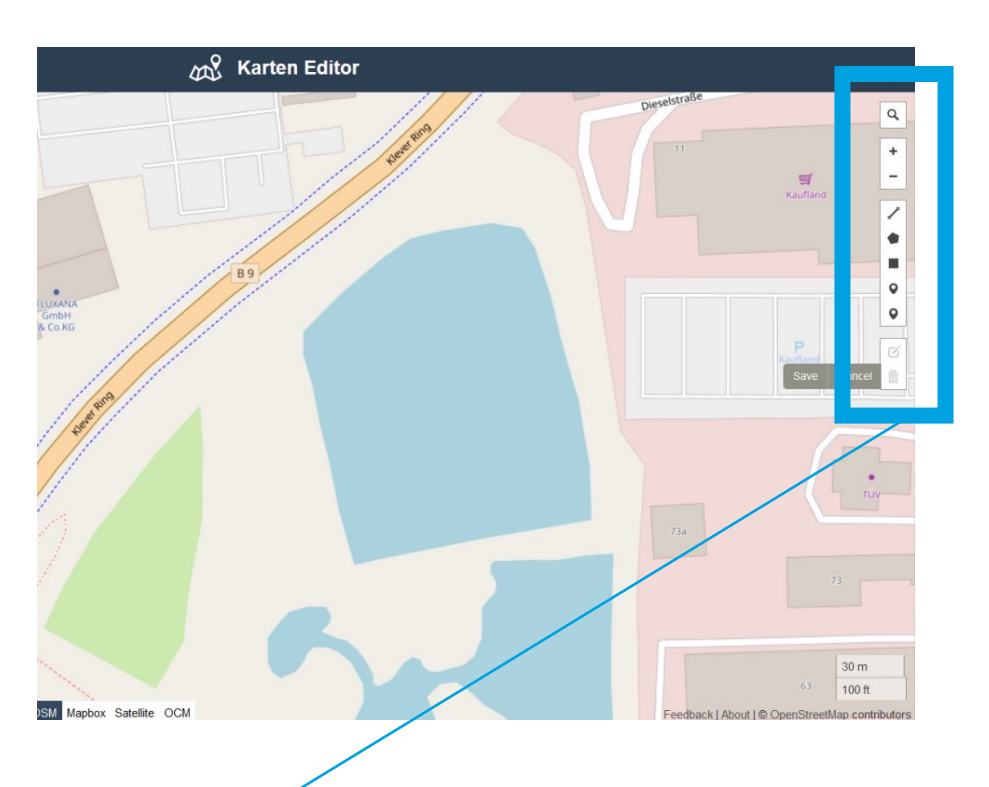

### Werkzeugleiste -

|   | 1 | ς. |   |  |
|---|---|----|---|--|
| ١ | - | L  |   |  |
|   |   |    | • |  |
|   |   |    |   |  |

Mit dem Lupe-Symbol können per Eingabe Orte und Gewässer gesucht werden.

| 4 |  |
|---|--|
| т |  |
|   |  |
| _ |  |

Herein- und herauszoomen in der digitalen Karte ist jeweils mit den Werkzeugen "+" bzw. "-" möglich.

|   |    | 1 |
|---|----|---|
|   | P  |   |
|   | /  |   |
| ď | ۰. |   |
| - |    |   |

Mit diesem Werkzeug können Kanäle und Flüsse eingezeichnet werden.

| ۰. | - |   |  |  |
|----|---|---|--|--|
| 4  |   | 2 |  |  |
| ч  |   |   |  |  |
|    | - | _ |  |  |
|    |   |   |  |  |

Mit dem Fünfeck (Pentagon) können Punkte zum Einzeichnen von Stillgewässern gesetzt werden.

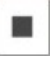

Mit dem Viereck können Rechtecke eingezeichnet werden (zu vernachlässigende Funktion).

0

Mit diesem Marker (1. von oben in der Menüleiste) könnt ihr besondere Bereiche im Gewässer oder am Ufer markieren. Mit einem Doppelklick auf das erscheinende **?**-Icon könnt ihr über den Klick auf den Button "**Besonderheiten**" zwischen verschiedenen Icons auswählen.

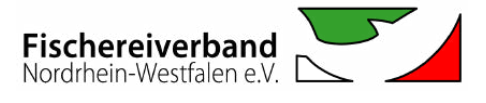

# **Beispiel:**

#### Login unter www.angeln-in.de

Zum Einloggen in euren Account müsst Ihr auf der Startseite von **angeln-in.de** im Webbrowser bis ganz unten unten scrollen, um den versteckten Login-Bereich (unten rechts in der Ecke) per Mausklick aufzurufen. Darauf erscheint ein Fenster mit einem Eingabefeld für den Benutzernamen und das Passwort.

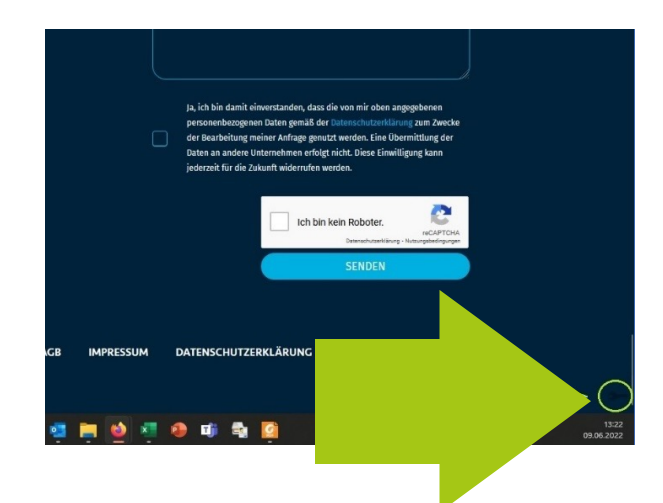

## Schritt 1

Hier wird gerade mit dem ein Gewässer eingezeichnet. Mit Hilfe des Fadenkreuzes und einem einfachen Klick mit der linken Maustaste werden die einzelnen Markerpunkte gesetzt.

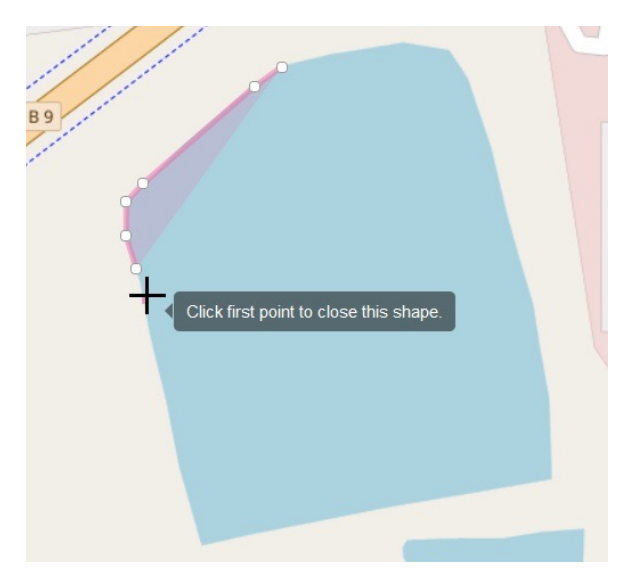

## Schritt 2

Mit einem Doppelklick auf den letzten Markerpunkt wird die Einzeichnung abgeschlossen.

Die Fläche färbt sich darauf dunkelblau.

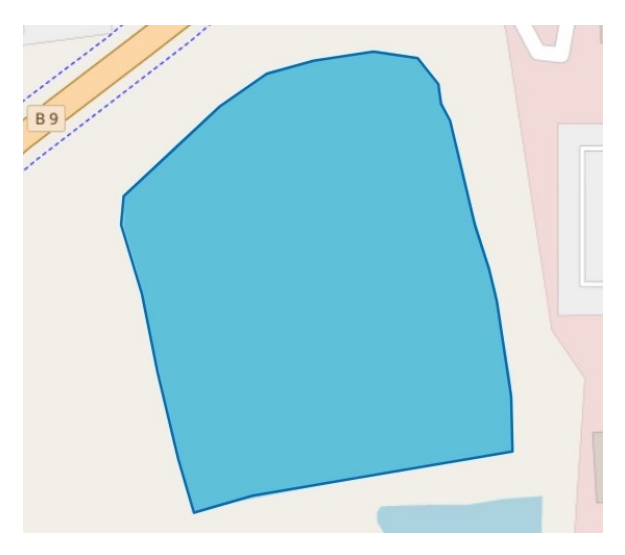

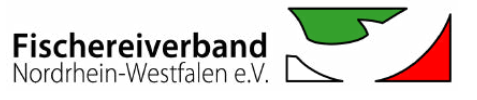

## Schritt 3

Mit einem Klick auf das markierte Gewässer öffnet sich ein Fenster. Dort könnt ihr im Textfeld "**id**" eure Identifikationsnummer beginnend bei "**1**" für eure unterschiedlichen Gewässer eintragen. Bei "**notiz**" könnt ihr beispielsweise den Gewässernamen vermerken, der zum Gewässer mit der Identifikationsnummer "**1**" gehört.

Beim Klicken auf "**Besonderheiten**" öffnet sich ein weiteres Fenster.

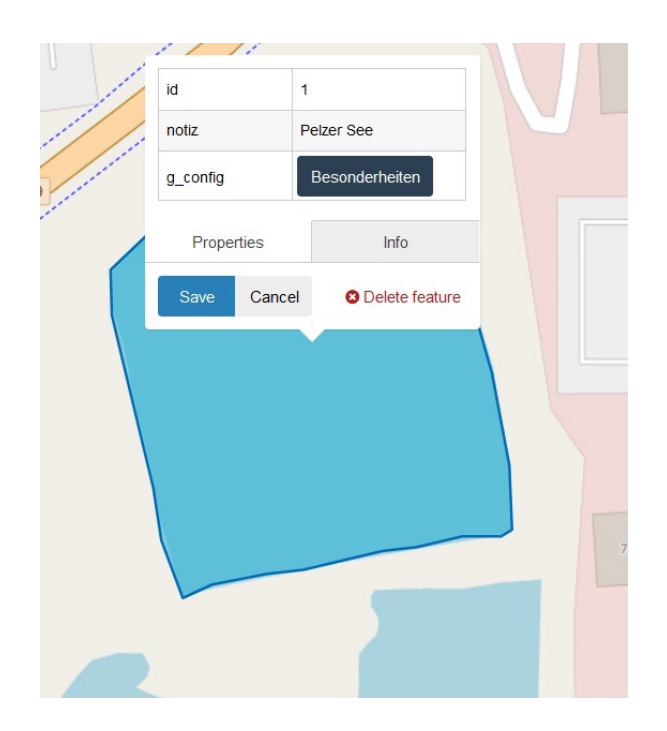

## Schritt 4

Hier können weitere gewässerspezifische Informationen wie beispielsweise die Anzahl erlaubter Angelruten, Bootsverbote und anderweitigen Sonderbestimmungen hinterlegt werden. Nach der Eingabe der Informationen muss auf "**Speichern**" geklickt werden.

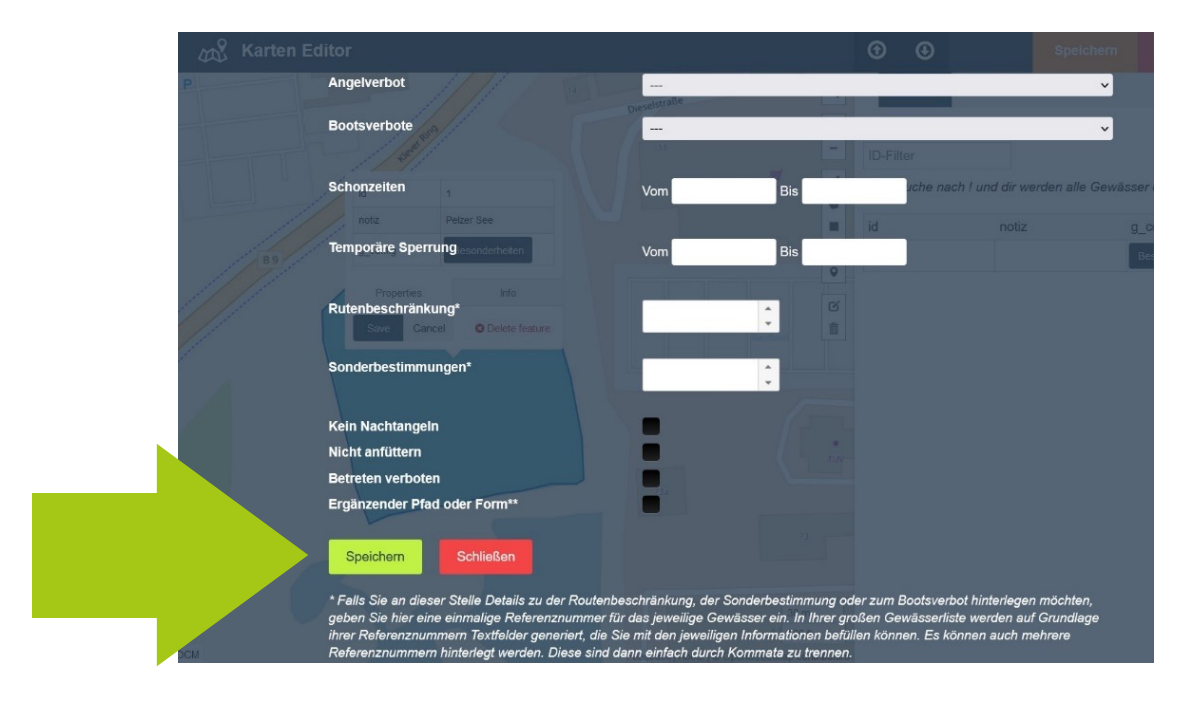

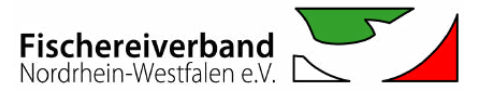

## Schritt 5

Abschließend muss ebenfalls oben rechts im Browser auf "**Speichern**" geklickt werden, damit der Einpflege-Vorgang übernommen und gespeichert wird.

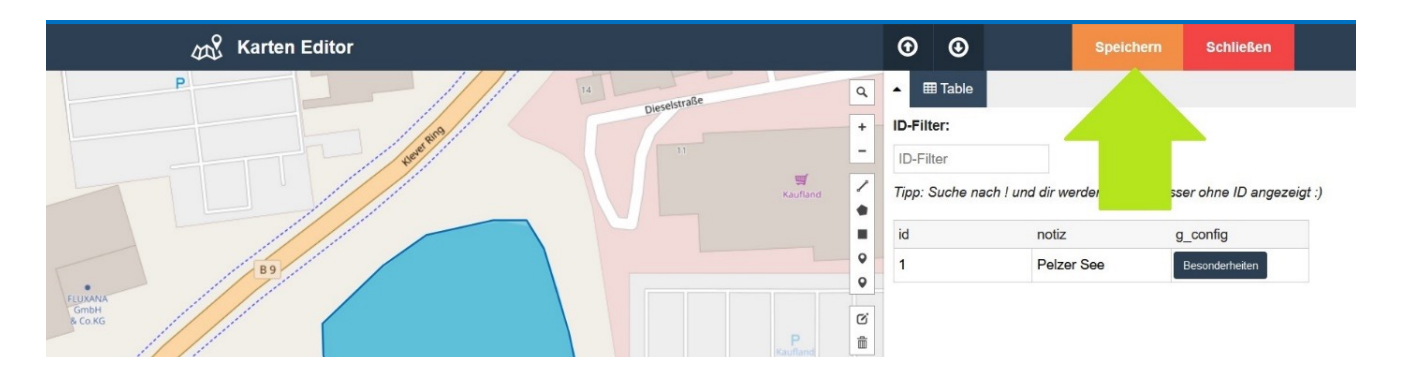

## Fertig!

Es kann also gar nichts schiefgehen. Probieren geht bekanntlich über studieren und solltet ihr mit einem eingezeichneten Gewässer unzufrieden sein oder ein Icon an falscher Stelle platziert haben, könnt ihr über "**(x) Delete feature**" ganz schnell zum Ursprungszustand zurückkehren und es noch einmal probieren.

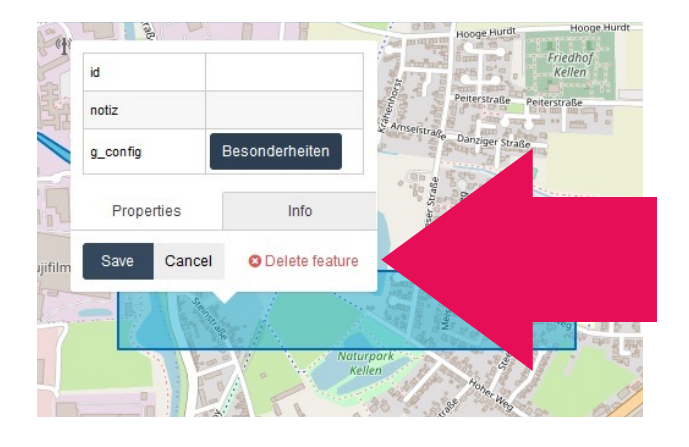

NUN FOLGT (3) "GEWÄSSERINFORMATIONEN HINTERLEGEN" DER KURZANLEITUNG AUF SEITE 3

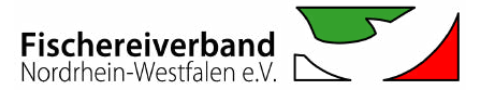

## Häufig gestellte Fragen

**<u>Frage 1:</u>** Wie gelange ich zum Login-Bereich im Webbrowser und ist ein Login zur Bearbeitung meiner Angelgewässer auch über die App möglich?

<u>Antwort:</u> Der Login-Bereich versteckt sich auf der Startseite von **angeln-in.de** ganz unten rechts in der Ecke. Wenn ihr dort einmal mit eurer Maus klickt, gelangt ihr zum Login-Fenster, wo ihr euren Benutzernamen und Passwort eingeben könnt. Ein Einloggen über die **angeln-in**-App ist nicht möglich.

**<u>Frage 2</u>**: Müssen Gewässer nach dem Satelliten-, OCM- oder OSM-Modus eingezeichnet werden?

<u>Antwort:</u> In der Regel werden Angelgewässer nach der OSM-Karte eingezeichnet. Die Entscheidung, nach welcher Kartenansicht Angelgewässer eingezeichnet werden, obliegt schlussendlich den Verantwortlichen des Angelvereins.

**<u>Frage 3:</u>** Welche Mindestinformationen müssen wir als Verein preisgeben, wenn wir unsere Gewässer in die digitale Angelgewässerkarte aufnehmen lassen wollen?

Antwort: Grundsätzlich ist es euch überlassen, welche Informationen ihr preisgeben wollt. Mindestvoraussetzungen ist das Einzeichnen der Gewässer, das Einpflegen des Gewässernamens und Namen des fischereilich bewirtschaftenden Vereins sowie eine kurze Gewässerbeschreibung. Hinweis: Umso mehr Informationen hinterlegt werden, desto größer der Mehrwert für Appnutzende Anglerinnen und Angler.

**<u>Frage 4</u>**: Werden meine Gewässer sofort nach dem Einpflegen und Speichern veröffentlicht oder findet noch ein Qualitätscheck statt?

<u>Antwort:</u> Das **angeln-in**-Team führt grundsätzlich einen Qualitätscheck vor dem Online-stellen der neuen Angelgewässer durch. Hierfür wird i.d.R. ein gemeinsamer Termin zur Besprechung vereinbart.

**<u>Frage 5</u>**: Was ist, wenn wir unsere Gewässer in einigen Jahren nicht mehr in der App als Angelgewässer aufgeführt haben wollen?

<u>Antwort</u>: Als fischereilicher Bewirtschafter liegt es schlussendlich an euch, ob und wie ihr eure Gewässer in der **angeln-in**-App präsentieren wollt.

INFO@ANGELN-IN.DE · WWW.ANGELN-IN.DE

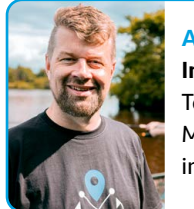

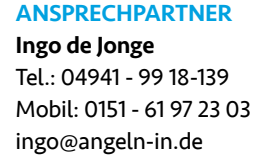

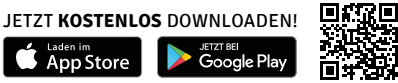

Seite 9 / 9